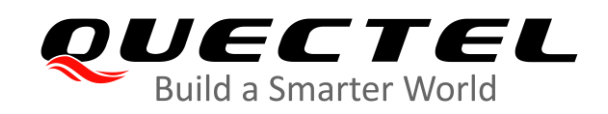

# PCIe Card EVB User Guide

**LTE-A&5G Module Series** 

Version: 1.1

Date: 2020-12-26

Status: Released

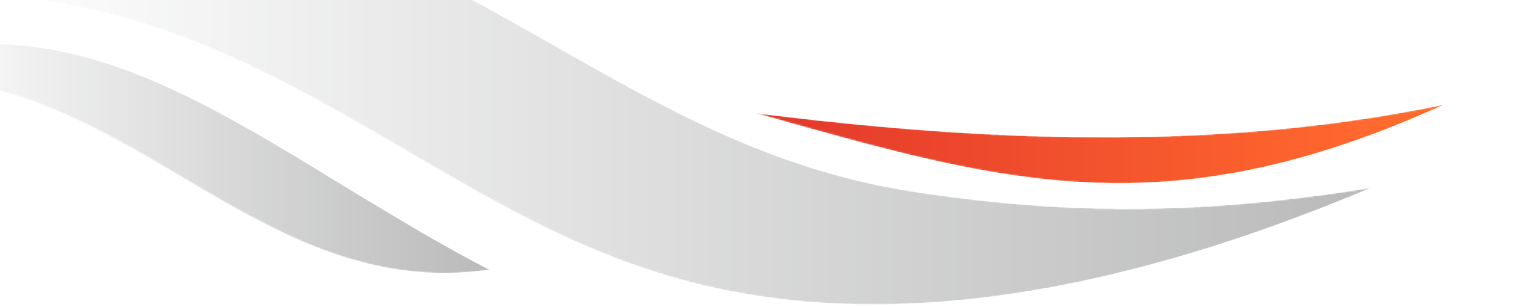

www.quectel.com

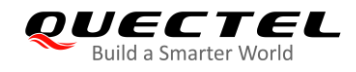

Our aim is to provide customers with timely and comprehensive service. For any assistance, please contact our company headquarters:

**Quectel Wireless Solutions Co., Ltd.** 

Building 5, Shanghai Business Park Phase III (Area B), No.1016 Tianlin Road, Minhang District, Shanghai 200233, China Tel: +86 21 5108 6236 Email: info@guectel.com

Or our local office. For more information, please visit: http://www.quectel.com/support/sales.htm.

For technical support, or to report documentation errors, please visit: http://www.quectel.com/support/technical.htm Or email to support@quectel.com.

#### **General Notes**

Quectel offers the information as a service to its customers. The information provided is based upon customers' requirements. Quectel makes every effort to ensure the quality of the information it makes available. Quectel does not make any warranty as to the information contained herein, and does not accept any liability for any injury, loss or damage of any kind incurred by use of or reliance upon the information. All information supplied herein is subject to change without prior notice.

#### Disclaimer

While Quectel has made efforts to ensure that the functions and features under development are free from errors, it is possible that these functions and features could contain errors, inaccuracies and omissions. Unless otherwise provided by valid agreement, Quectel makes no warranties of any kind, implied or express, with respect to the use of features and functions under development. To the maximum extent permitted by law, Quectel excludes all liability for any loss or damage suffered in connection with the use of the functions and features under development, regardless of whether such loss or damage may have been foreseeable.

## **Duty of Confidentiality**

The Receiving Party shall keep confidential all documentation and information provided by Quectel, except when the specific permission has been granted by Quectel. The Receiving Party shall not access or use Quectel's documentation and information for any purpose except as expressly provided herein. Furthermore, the Receiving Party shall not disclose any of the Quectel's documentation and information to any third party without the prior written consent by Quectel. For any noncompliance to the above requirements, unauthorized use, or other illegal or malicious use of the documentation and information, Quectel will reserve the right to take legal action.

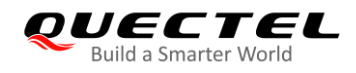

## Copyright

The information contained here is proprietary technical information of Quectel. Transmitting, reproducing, disseminating and editing this document as well as using the content without permission are forbidden. Offenders will be held liable for payment of damages. All rights are reserved in the event of a patent grant or registration of a utility model or design.

Copyright © Quectel Wireless Solutions Co., Ltd. 2020. All rights reserved..

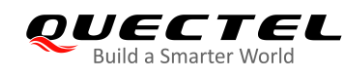

## **About the Document**

## **Revision History**

| Version | Date       | Author          | Description                                                                                                    |  |  |  |  |
|---------|------------|-----------------|----------------------------------------------------------------------------------------------------|--|--|--|--|
| 1.0     | 2020-09-15 | Archibald JIANG | Initial                                                                                                    |  |  |  |  |
| 1.1     | 2020-12-26 | Archibald JIANG | <ol> <li>Deleted the EM161R-GL in Table 1.</li> <li>Added the switch S104 in Chapter 2.1, Chapter 2.2 and Chapter 4.6.</li> <li>Updated Figures 1, 4, 6, 8, 15, 16, 19, and 31.</li> </ol> |  |  |  |  |

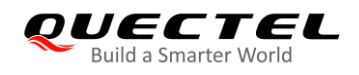

## Contents

| Abo | out the | Document                                     | 3  |
|-----|---------|----------------------------------------------|----|
| Со  | ntents  |                                              | 4  |
| Tak | ole Ind | ex                                           | 5  |
| Fig | ure Ind | lex                                          | 6  |
| 1   | Intro   | duction                                      | 7  |
| -   | 1.1.    | Safety Information                           | 8  |
| 2   | Gene    | ral Overview                                 | 9  |
|     | 2.1.    | Key Features                                 | 9  |
|     | 2.2.    | Interface Overview                           | 0  |
|     | 2.3.    | Top View of PCIe Card EVB                    | 12 |
|     | 2.4.    | EVB Kit Accessories                          | 3  |
| 3   | EVB     | and Accessories Assembly                     | 15 |
| 4   | Interf  | ace Application1                             | 16 |
|     | 4.1.    | Power Supply (J801/J401/J803/J501) 1         | 16 |
|     | 4.2.    | M.2 Interface (J101)1                        | 8  |
|     | 4.3.    | USB Interface (J401) 1                       | 8  |
|     | 4.4.    | (U)SIM Interfaces (J301/J302)                | 21 |
|     | 4.5.    | UART Interface (J601)                        | 22 |
|     | 4.6.    | Switches and Button (S101/S102/S103/S104*)   | 24 |
|     | 4.7.    | Status Indicators (D101/D102)                | 25 |
|     | 4.8.    | Test Points (J102/J103/J602/J603/J802)       | 26 |
| 5   | Opera   | ation Procedures Illustration                | 29 |
|     | 5.1.    | Power on the Module                          | 29 |
|     | 5.2.    | Communication                                | 30 |
|     | 5       | .2.1. Communication via USB Type-B Interface | 30 |
|     | 5       | .2.2. Communication Via PCIe Interface       | 31 |
|     | 5.3.    | Firmware Upgrade                             | 32 |
|     | 5       | .3.1. USB Firmware Upgrade via USB           | 32 |
|     | 5       | .3.2. Firmware Upgrade via PCIe              | 33 |
|     | 5.4.    | Reset the Module                             | 35 |
|     | 5.5.    | Power off the Module                         | 35 |
|     | 5.6.    | Current Consumption Test                     | 36 |
| 6   | Арре    | ndix References                              | 37 |

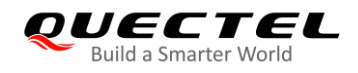

## **Table Index**

| Table 1: Applicable Modules                                 | 7  |
|-------------------------------------------------------------|----|
| Table 2: Key Features of PCIe Card EVB                      | 9  |
| Table 3: Component Functions of PCIe Card EVB               | 10 |
| Table 4: Accessories List                                   | 13 |
| Table 5: Pin Assignment of J401                             | 19 |
| Table 6: Pin Definition of J301/302                         | 21 |
| Table 7: Pin Definition of J601                             | 23 |
| Table 8: Description of Switches and Button                 | 24 |
| Table 9: Description of Status Indicators                   | 25 |
| Table 10: Pin Definition of J102, J103, J602, J603 and J802 | 27 |
| Table 11: Indication of D101 and D102                       | 29 |
| Table 12: Related Documents                                 | 37 |
| Table 13: Terms and Abbreviations                           | 37 |

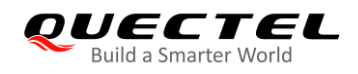

## **Figure Index**

| Figure 1: Overview of PCIe Card EVB Interface                       | 10 |
|---------------------------------------------------------------------|----|
| Figure 2: PCIe Card EVB Top View                                    | 12 |
| Figure 3: EVB Kit Accessories                                       | 13 |
| Figure 4: PCIe Card EVB and Accessories Assembly                    | 15 |
| Figure 5: EVB Power Supply Block Diagram                            | 16 |
| Figure 6: EVB Power Supply Interface                                | 17 |
| Figure 7: Power Plug Design                                         | 17 |
| Figure 8: Connection between the Module and the EVB                 | 18 |
| Figure 9: Pin Assignment of J401                                    | 19 |
| Figure 10: Diagram for Module and USB Type-B Receptacle Connection  | 20 |
| Figure 11: Pin Assignment of J301 and J302                          | 21 |
| Figure 12: Simplified Interface Schematic for (U)SIM Card Connector | 21 |
| Figure 13: UART Block Diagram                                       | 22 |
| Figure 14: Pin Assignment of J601                                   | 23 |
| Figure 15: Switch S101 and Button S102                              | 24 |
| Figure 16: Switch S103                                              | 24 |
| Figure 17: Status Indicators                                        | 25 |
| Figure 18: Test Points of J102 and J103                             | 26 |
| Figure 19: Test Points of J602 J603 and J802                        | 26 |
| Figure 20: USB Ports                                                | 30 |
| Figure 21: COM Port Setting Field on QCOM (USB AT Port Connection)  | 30 |
| Figure 22: EVB and Desktop Computer Connection via PCIe Interface   | 31 |
| Figure 23: PCIe Ports                                               | 31 |
| Figure 24: COM Port Setting Field on QCOM (AT Port Connection)      | 32 |
| Figure 25: Configurations for Firmware Upgrade                      | 32 |
| Figure 26: First Step of Firmware Upgrade via PCIe                  | 33 |
| Figure 27: Second Step of Firmware Upgrade via PCIe                 | 33 |
| Figure 28: Third Step of Firmware Upgrade via PCIe                  | 34 |
| Figure 29: Fourth Step of Firmware Upgrade via PCIe                 | 34 |
| Figure 30: Location of R814                                         | 36 |
| Figure 31: Location of J803                                         | 36 |

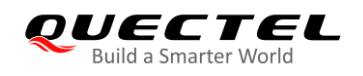

## **1** Introduction

This document introduces Quectel evaluation board for PCIe cards, the assistant tool for engineers to develop and test Quectel modules, and how to use it.

#### Table 1: Applicable Modules

| Module Series | Applicable Modules              |
|---------------|---------------------------------|
| LTE-Advanced  | EM120R-GL/ EM121R-GL/ EM160R-GL |
| 5G            | RM500Q Series/ RM510Q-GL        |

NOTE

Quectel modules listed above may include multiple models. Please refer to the corresponding module Specifications for more specific information.

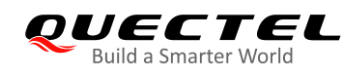

### **1.1. Safety Information**

The following safety precautions must be observed during all phases of operation, such as usage, service or repair of any cellular terminal or mobile incorporating Quectel modules. Manufacturers of the cellular terminal should notify users and operating personnel of the following safety information by incorporating these guidelines into all manuals of the product. Otherwise, Quectel assumes no liability for customers' failure to comply with these precautions.

|     | Full attention must be paid to driving at all times in order to reduce the risk of an accident. Using a mobile while driving (even with a handsfree kit) causes distraction and can lead to an accident. Please comply with laws and regulations restricting the use of wireless devices while driving.                                                                                                    |
|-----|----------------------------------------------------------------------------------------------------|
|     | Switch off the cellular terminal or mobile before boarding an aircraft. The operation of wireless appliances in an aircraft is forbidden to prevent interference with communication systems. If there is an Airplane Mode, it should be enabled prior to boarding an aircraft. Please consult the airline staff for more restrictions on the use of wireless devices on an aircraft.                                                                                                    |
| •   | Wireless devices may cause interference on sensitive medical equipment, so<br>please be aware of the restrictions on the use of wireless devices when in<br>hospitals, clinics or other healthcare facilities.                                                                                                    |
| SOS | Cellular terminals or mobiles operating over radio signal and cellular network cannot be guaranteed to connect in certain conditions, such as when the mobile bill is unpaid or the (U)SIM card is invalid. When emergent help is needed in such conditions, use emergency call if the device supports it. In order to make or receive a call, the cellular terminal or mobile must be switched on in a service area with adequate cellular signal strength. In an emergency, the device with emergency call function cannot be used as the only contact method considering network connection cannot be guaranteed under all circumstances. |
| Www | The cellular terminal or mobile contains a transmitter and receiver. When it is ON, it receives and transmits radio frequency signals. RF interference can occur if it is used close to TV set, radio, computer or other electric equipment.                                                                                                    |
| ,   | In locations with potentially explosive atmospheres, obey all posted signs to turn                                                                                                    |

In locations with potentially explosive atmospheres, obey all posted signs to turn off wireless devices such as mobile phone or other cellular terminals. Areas with potentially explosive atmospheres include fueling areas, below decks on boats, fuel or chemical transfer or storage facilities, areas where the air contains chemicals or particles such as grain, dust or metal powders.

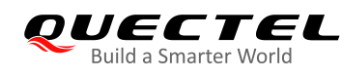

## **2** General Overview

Quectel supplies PCIe Card EVB to engineers to help with the application development. This chapter offers an overview of this EVB.

## 2.1. Key Features

The following table describes the detailed features of PCIe Card EVB.

#### Table 2: Key Features of PCIe Card EVB

| Features                 | Description                                                                                   |
|--------------------------|-----------------------------------------------------------------------------------------------|
| M.2 Interface            | Standard PCI Express M.2 interface                                                            |
| (U)SIM Interfaces        | Support (U)SIM card insertion detection<br>Support (U)SIM card: 3.0/1.8 V                     |
| UART Interface           | UART interface for debugging purpose                                                          |
| USB Interface            | USB Type-B (USB 2.0 and USB 3.0)                                                              |
| Status Indication        | 2 LEDs available for signal indication                                                        |
| Switches and Button      | Switches: Power Switch (S103), PWRKEY (S101), PCIe/USB Switch* (S104)<br>Button: RESET (S102) |
| Physical Characteristics | Size: 101.8 mm × 112.0 mm                                                                     |

#### NOTE

"\*" means under development. Currently the PCIe/USB Switch does not work no matter to which side the switch is switched.

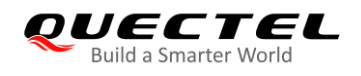

## 2.2. Interface Overview

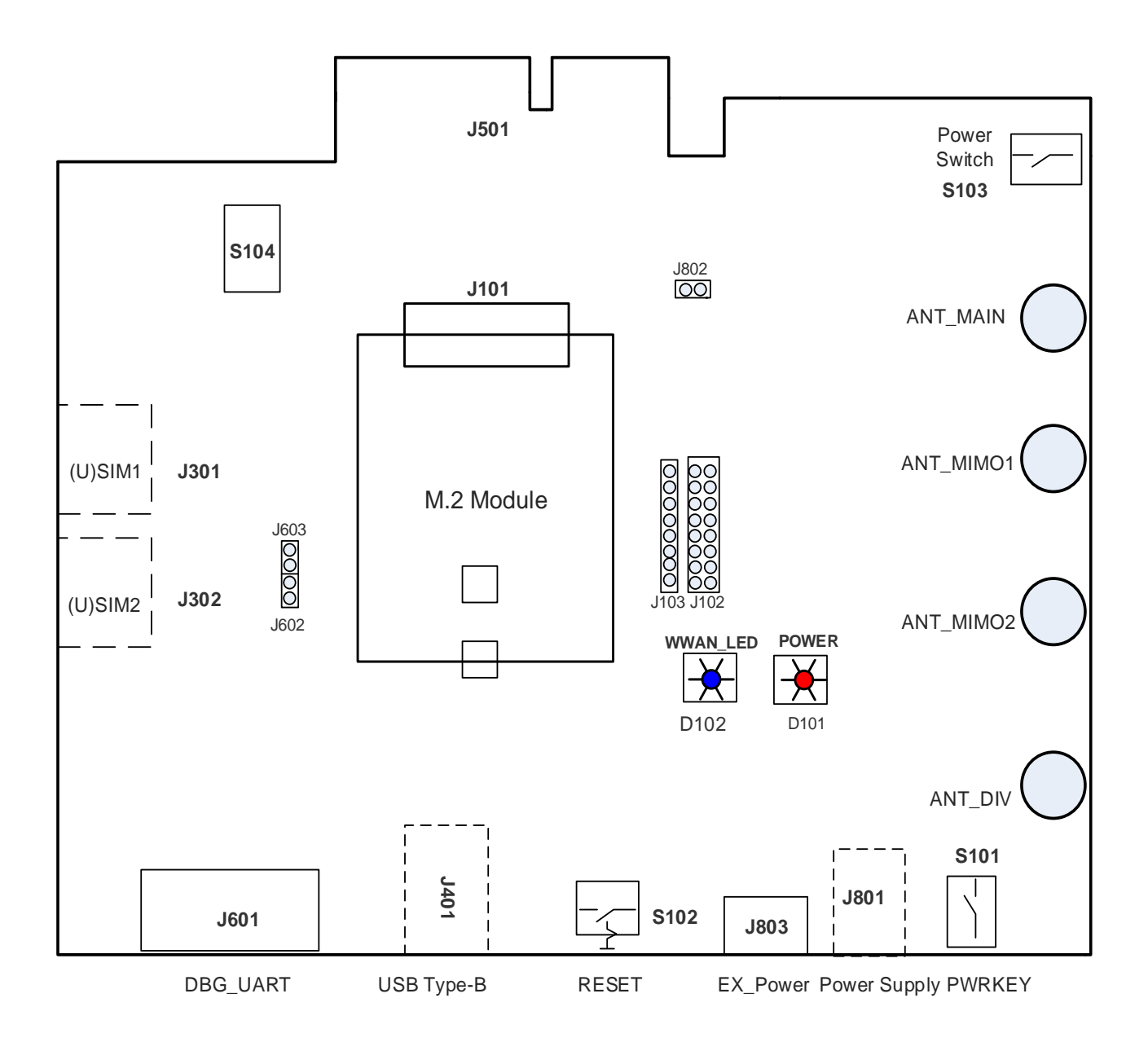

Figure 1: Overview of PCIe Card EVB Interface

#### Table 3: Component Functions of PCIe Card EVB

| Functions       | Reference No. | Description                                               |
|-----------------|---------------|-----------------------------------------------------------|
| Power Supply 1) | J801          | The power jack on the EVB<br>Typical supply voltage: +5 V |
| Power Suppry    | 1401          | USB Type-B interface                                      |
|                 | J401          | Typical supply voltage: +5 V                              |

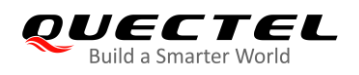

|                   | .1803                           | External power supply                          |  |  |  |  |  |
|-------------------|---------------------------------|------------------------------------------------|--|--|--|--|--|
|                   |                                 | Typical supply voltage: +3.7 V                 |  |  |  |  |  |
|                   | 1501                            | PCIe card interface                            |  |  |  |  |  |
|                   | 0001                            | Typical supply voltage: +3.3 V                 |  |  |  |  |  |
| Power Switch      | S103                            | VCC ON/OFF control                             |  |  |  |  |  |
|                   | S101                            | Power key                                      |  |  |  |  |  |
| PWKKEI            | 5101                            | Turn on/off the module                         |  |  |  |  |  |
| DECET             | S102                            | Reset button (push button)                     |  |  |  |  |  |
| RESEI             | 5102                            | Reset the module                               |  |  |  |  |  |
| PCIe/USB Switch*  | S104                            | PCIe/USB interface Switch                      |  |  |  |  |  |
|                   | 1404                            | USB device interface                           |  |  |  |  |  |
| ОЗВ Туре-В        | J401                            | Supply power for the EVB                       |  |  |  |  |  |
| (U)SIM1           | J301                            | (U)SIM card connector 1                        |  |  |  |  |  |
| (U)SIM2           | J302                            | (U)SIM card connector 2                        |  |  |  |  |  |
| UART              | J601                            | Debug UART port                                |  |  |  |  |  |
| Statua Indiactora | D101                            | Indicate power ON/OFF status of the EVB        |  |  |  |  |  |
| Status mulcators  | D102                            | Indicate whether RF function is enabled or not |  |  |  |  |  |
| Connectors        | J101                            | M.2 standard connector for the module          |  |  |  |  |  |
| Connectors        | J501                            | PCIe Card connector for the EVB                |  |  |  |  |  |
| Test Points       | J102, J103, J602,<br>J603, J802 | Test pins                                      |  |  |  |  |  |

#### NOTES

- 1. <sup>1)</sup> The power supply information in the table above is for the module. Refer to *Chapter 4.1* for detailed information about the power supply,
- 2. "\*" means under development. Currently the PCIe/USB Switch does not work no matter to which side the switch is switched.

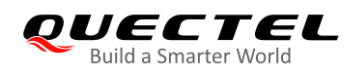

## 2.3. Top View of PCIe Card EVB

The top view of the PCIe Card EVB is shown below.

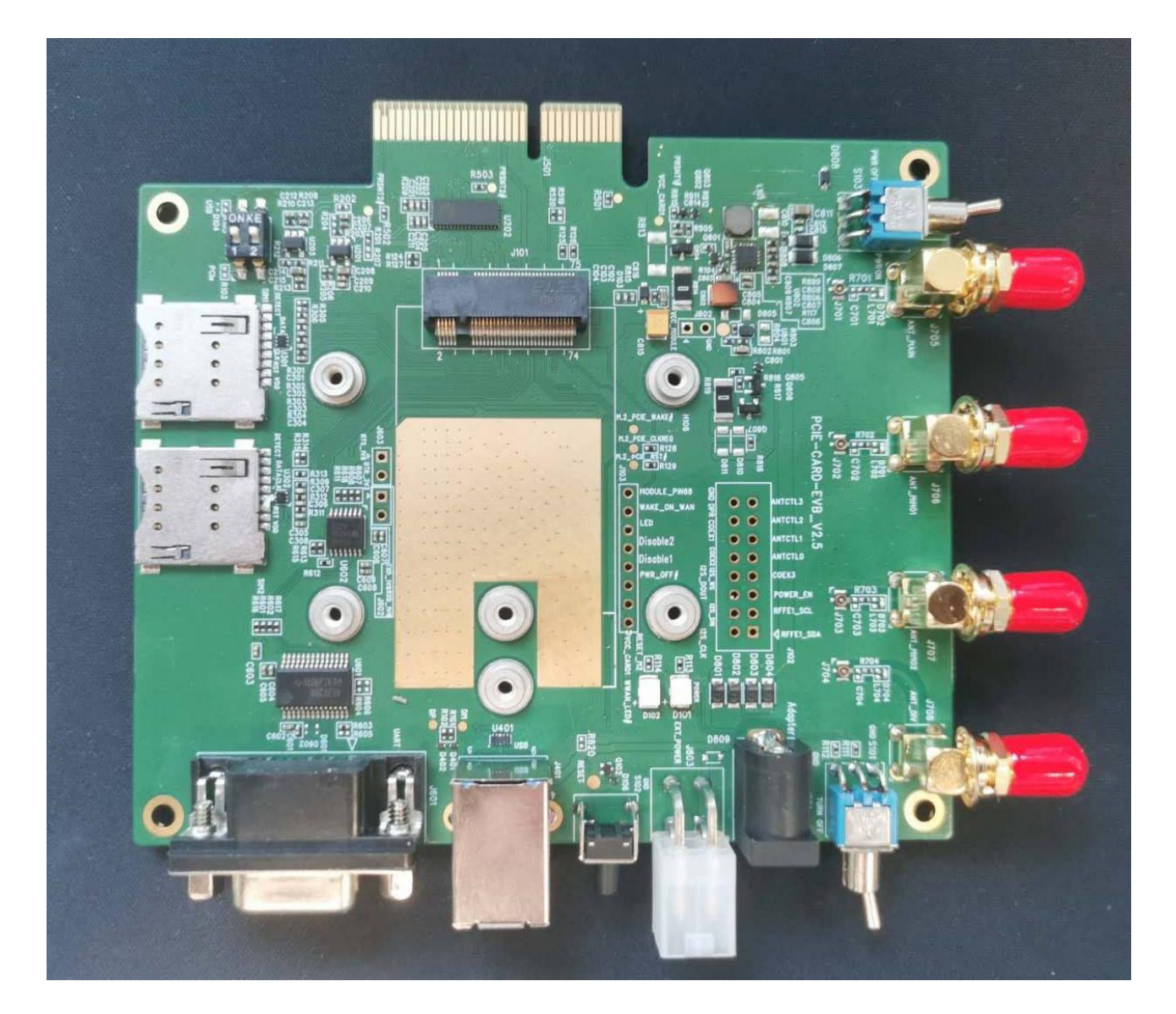

Figure 2: PCIe Card EVB Top View

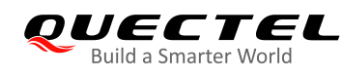

## 2.4. EVB Kit Accessories

All accessories of the PCIe Card EVB kit are listed as below.

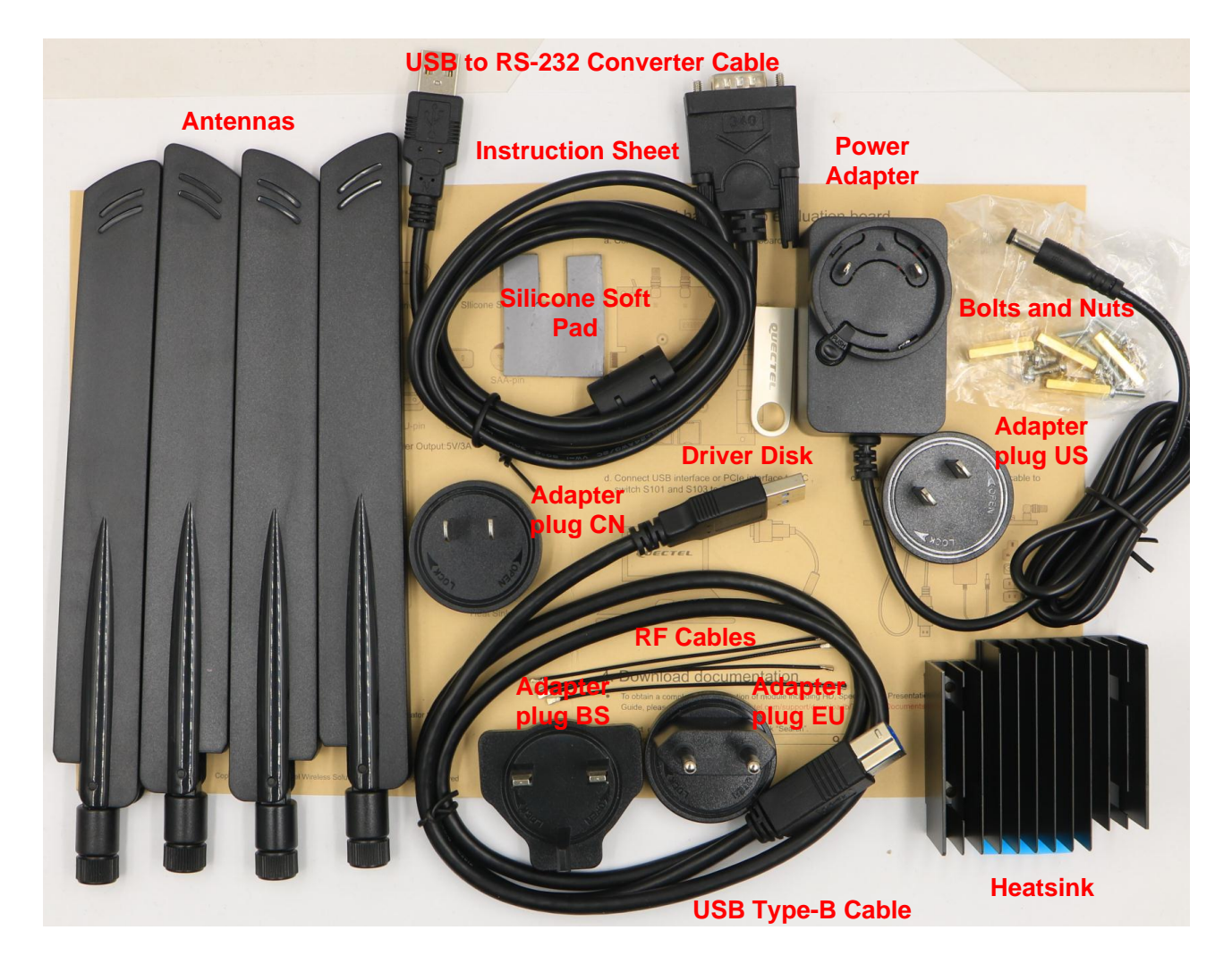

Figure 3: EVB Kit Accessories

#### Table 4: Accessories List

| Items    | Description                 | Quantity |
|----------|-----------------------------|----------|
|          | USB to UART converter cable | 1        |
| Cables   | USB Type-B cable            | 1        |
|          | RF cables                   | 4        |
| Antennas | Antennas                    | 4        |

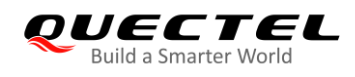

| Driver disk       | <ul> <li>USB 2.0 to RS-232 driver</li> <li>USB driver</li> <li>QUD driver and UDE driver</li> <li>Related tools for modules</li> </ul> | 1                                                    |
|-------------------|----------------------------------------------------------------------------------------------------|------------------------------------------------------|
| Silicone soft pad | Thermal conductive gasket                                                                                                    | 1                                                    |
| Others            | Bolts and nuts for EVB assembling                                                                                                    | 4 + 4 for the EVB, 6 for<br>the module and heat sink |
| Instruction sheet | One-sheet instruction manual for the EVB connection, details of EVB accessories, etc.                                                  | 1                                                    |
| Heat sink         | Heat sink above the module                                                                                                    | 1                                                    |
| Power adapter     | Power adapter 5 V/ 3 A                                                                                                    | 1                                                    |
|                   | Adapter plug type BS                                                                                                    | 1                                                    |
| Adaptor plug      | Adapter plug type EU                                                                                                    | 1                                                    |
| Adapter plug      | Adapter plug type US                                                                                                    | 1                                                    |
|                   | Adapter plug type CN                                                                                                    | 1                                                    |

#### NOTE

The four antennas are identical and each of them can be used for main, diversity and GNSS reception.

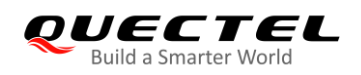

## **3** EVB and Accessories Assembly

The following figure shows the assembly of the EVB and its accessories.

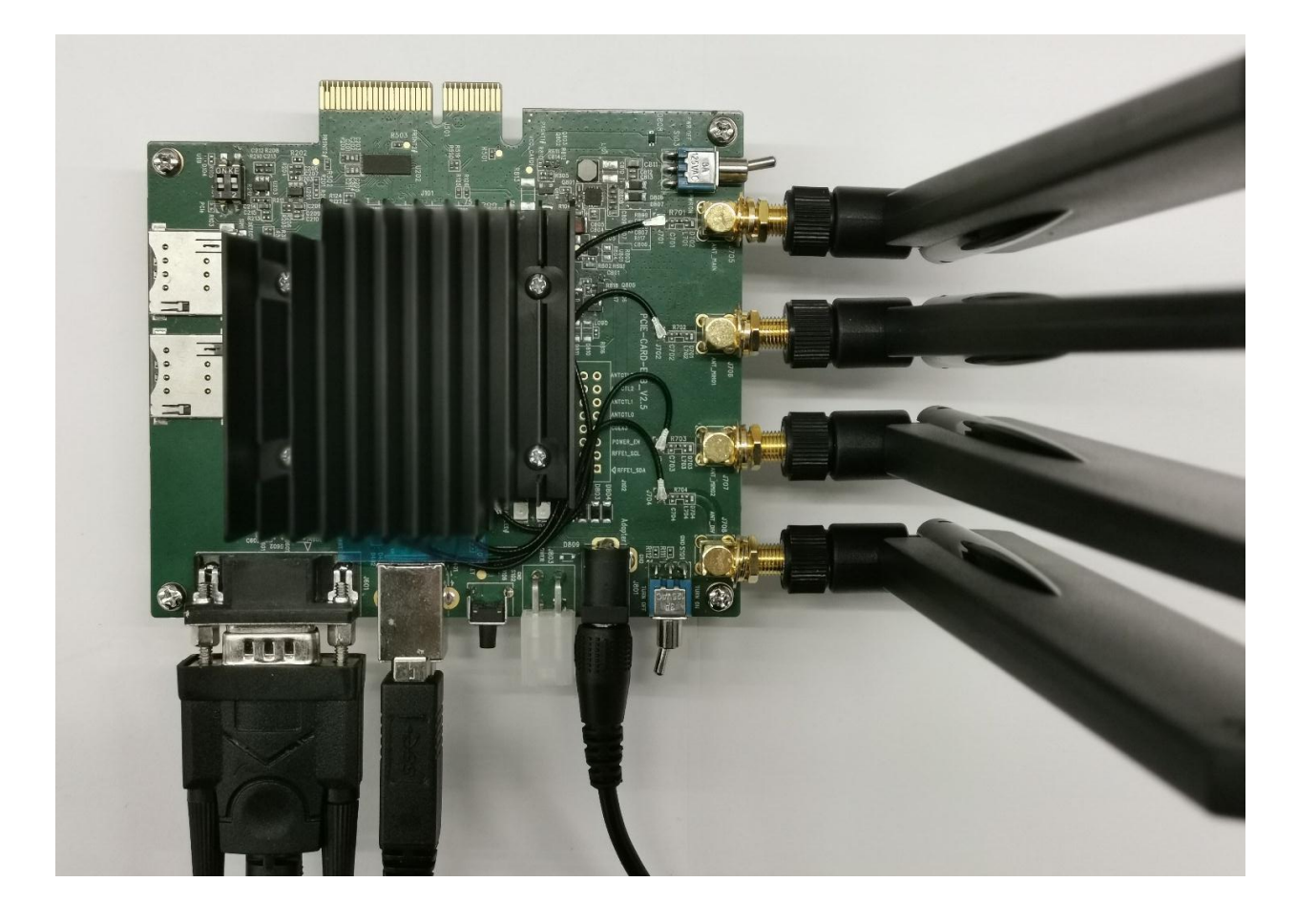

Figure 4: PCIe Card EVB and Accessories Assembly

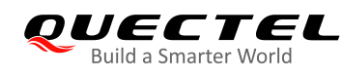

## **4** Interface Application

This chapter describes the following hardware interfaces, as well as the switches, button, status indicators and test points, of the PCIe Card EVB:

- Power supply
- M.2 interface
- USB interface
- (U)SIM interfaces
- UART interface

## 4.1. Power Supply (J801/J401/J803/J501)

The PCIe Card EVB can be powered by an external power adapter through the power jack (J801) or USB Type-B receptacle (J401) on the EVB. The power adapter is designed to be connected to a step-down converter that converts the supplied voltage into proper voltage (VCC) for the module.

The power can also be supplied by inserting the EVB J501 into PCIe Card slot of the desktop computer.

The module can be directly powered by an external power source through connecting with the power jack (J803), and this type of power supply is generally used for current consumption test.

The following two figures show the simplified power supply block diagram and the power interface of Quectel PCIe Card EVB.

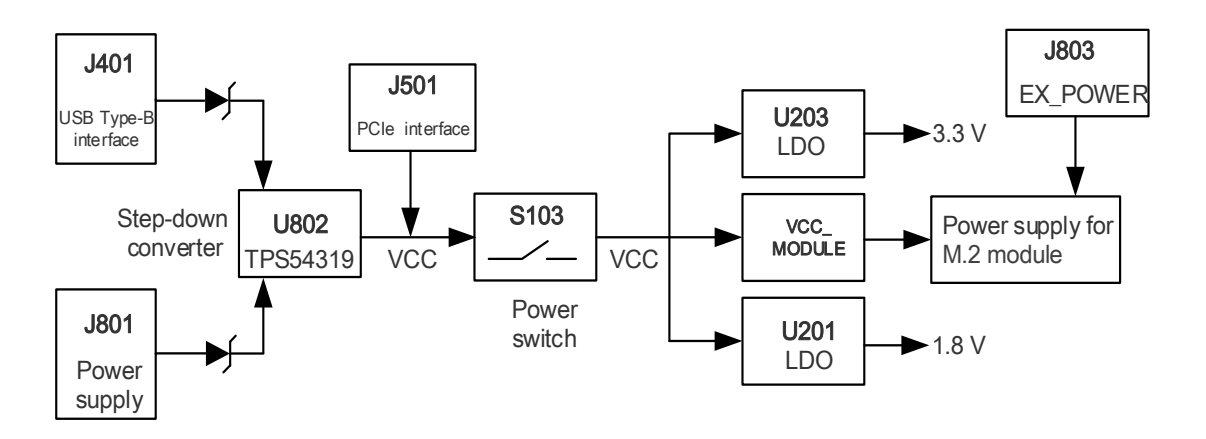

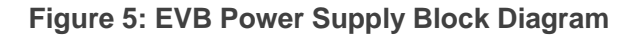

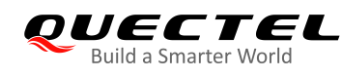

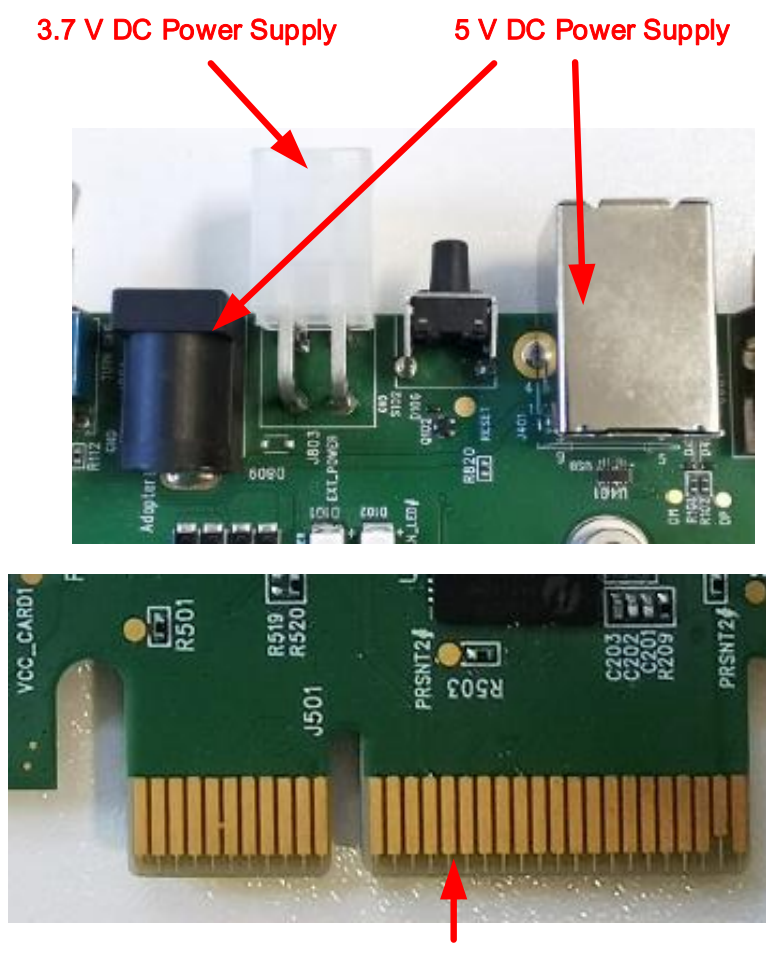

3.3 V DC Power Supply

Figure 6: EVB Power Supply Interface

When using the power jack for power supply, the power plug design of the adapter is shown as below.

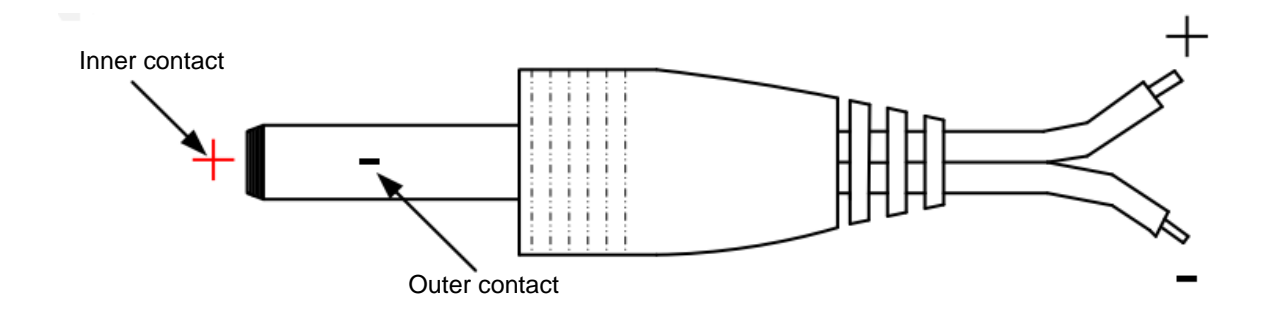

Figure 7: Power Plug Design

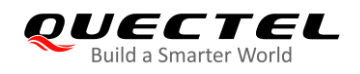

## 4.2. M.2 Interface (J101)

The M.2 interface is designed to accommodate the modules. The module is connected to the EVB via BTB connector J101. This interface allows customers to easily test functionalities of the module or develop applications based on the module.

The following figure shows the connection between the module and the EVB.

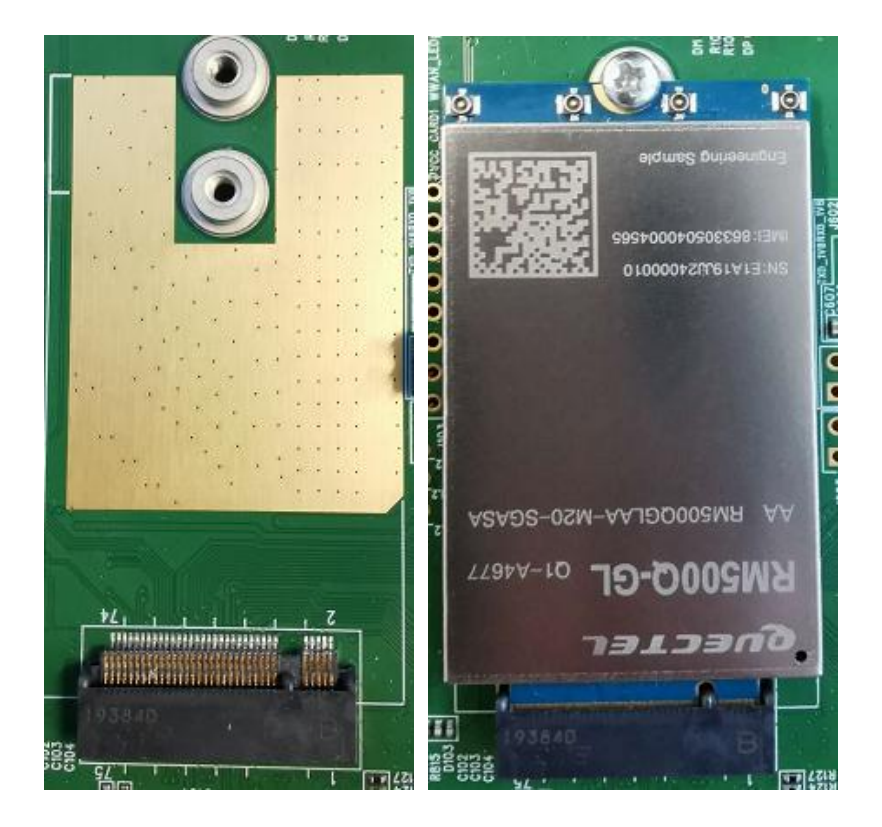

Figure 8: Connection between the Module and the EVB

## 4.3. USB Interface (J401)

The PCIe Card EVB provides a USB Type-B receptacle J401 for the connection with a host device. The VBUS lines can be used for USB connection detection and EVB power supply.

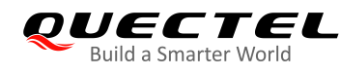

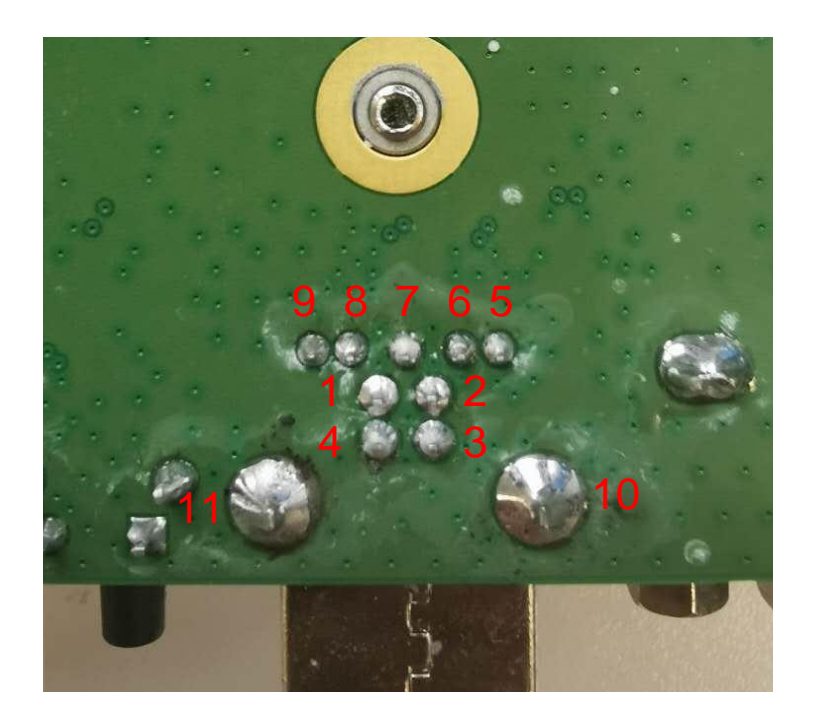

Figure 9: Pin Assignment of J401

#### Table 5: Pin Assignment of J401

| Pin No.  | 1    | 2      | 3      | 4   | 5   | 6   | 7   | 8   | 9   | 10  | 11  |
|----------|------|--------|--------|-----|-----|-----|-----|-----|-----|-----|-----|
| Pin Name | VBUS | USB_DM | USB_DP | GND | TX- | TX+ | GND | RX- | RX+ | GND | GND |

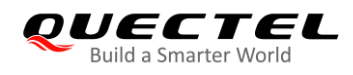

The following figure shows the connection of the module and the USB Type-B receptacle.

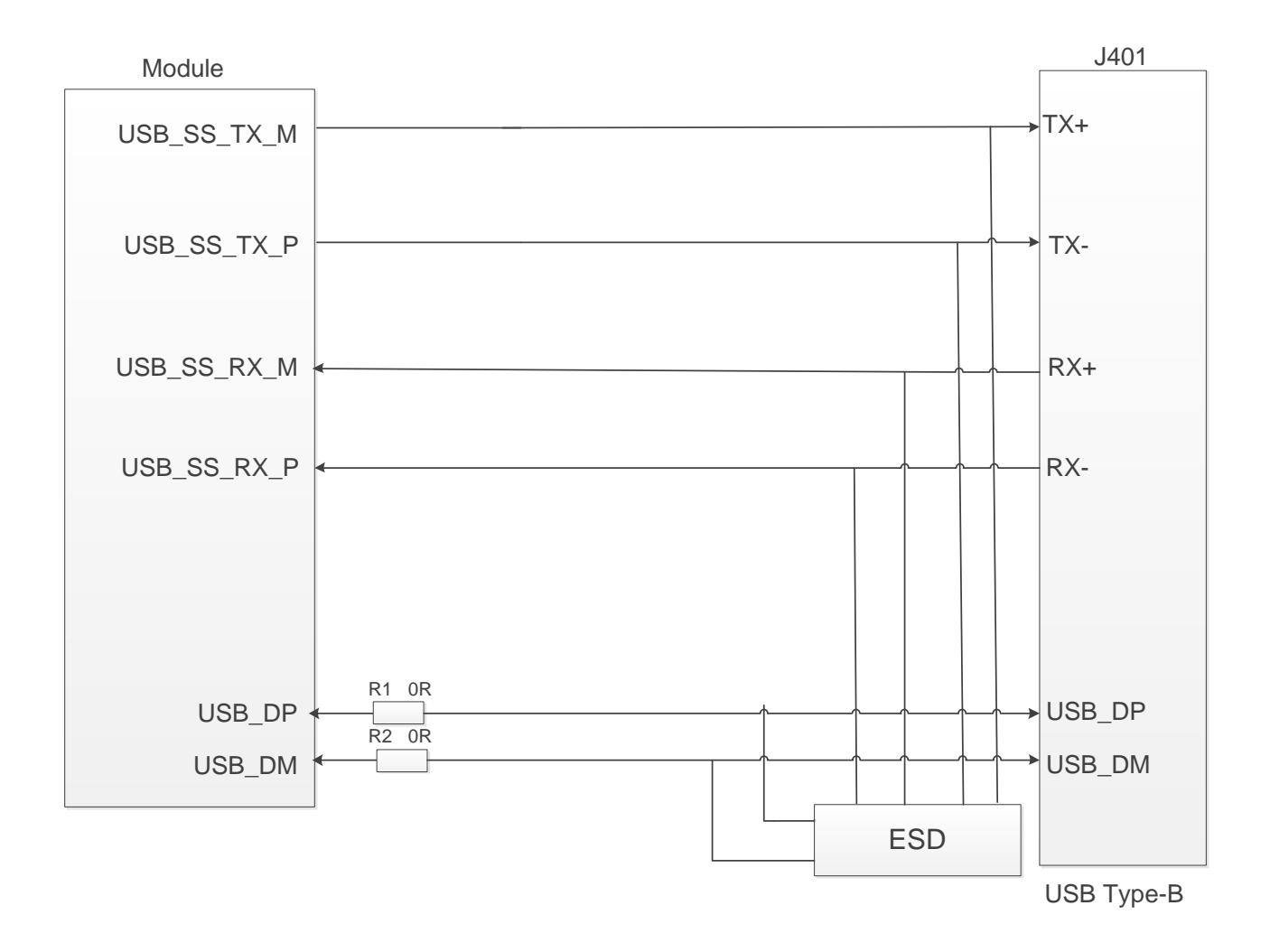

Figure 10: Diagram for Module and USB Type-B Receptacle Connection

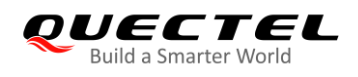

## 4.4. (U)SIM Interfaces (J301/J302)

The PCIe Card EVB has two 8-pin push-push type Micro (U)SIM card (3.0/1.8 V) connectors J301 and J302. Both of them can be used for the modules. The following figure shows the pin assignment and definition of J301 and J302.

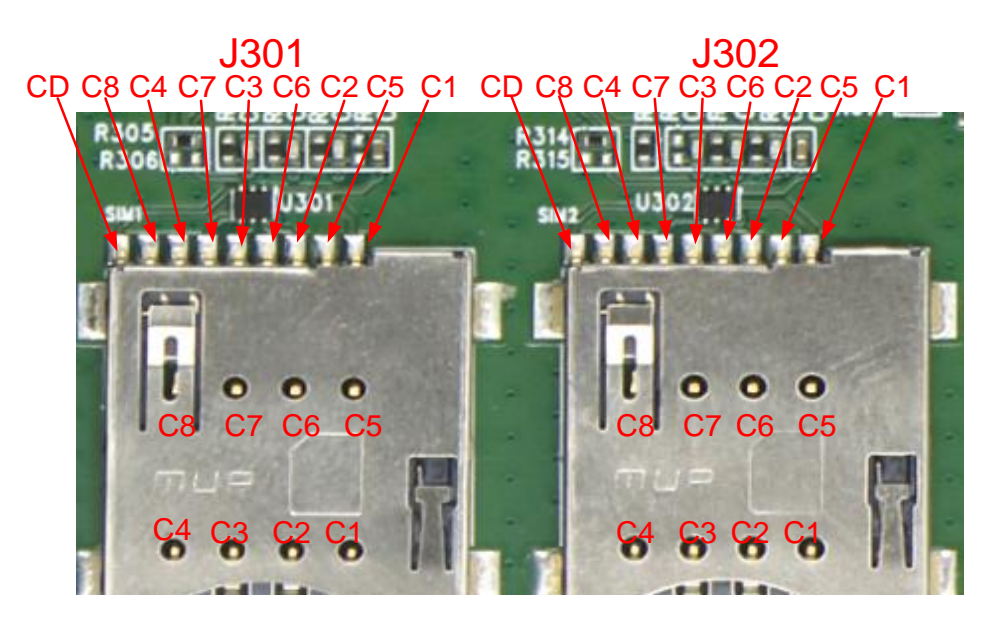

Figure 11: Pin Assignment of J301 and J302

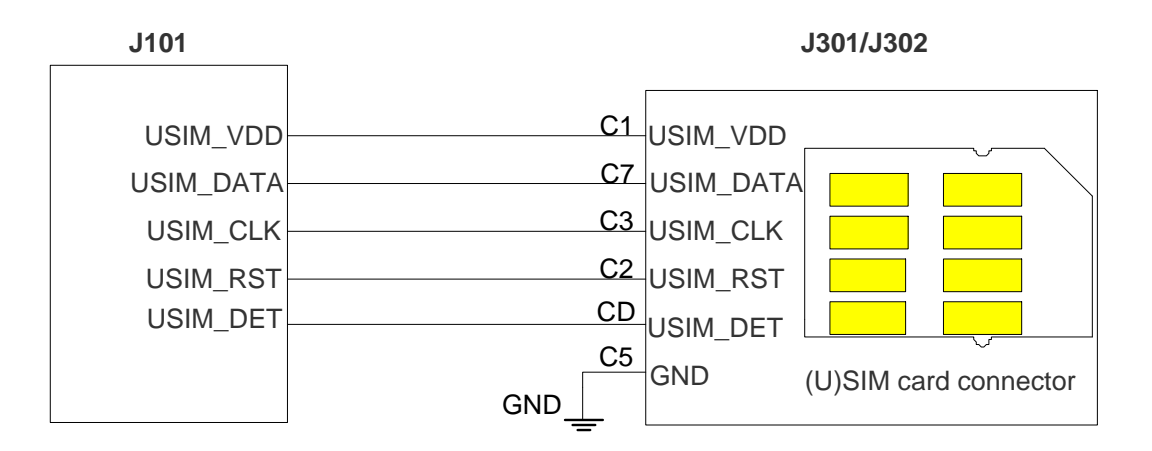

Figure 12: Simplified Interface Schematic for (U)SIM Card Connector

 Table 6: Pin Definition of J301/302

| Pin No. | Pin Name | I/O | Description                                         |
|---------|----------|-----|-----------------------------------------------------|
| C1      | USIM_VDD | PO  | (U)SIM card power supply, provided by PCIe Card EVB |

| C2 | USIM_RST  | DO | (U)SIM card reset               |
|----|-----------|----|---------------------------------|
| C3 | USIM_CLK  | DO | (U)SIM card clock               |
| C4 | RESERVED  | /  | Not connected                   |
| C5 | GND       | /  | Ground                          |
| C6 | VPP       | /  | Not connected                   |
| C7 | USIM_DATA | IO | (U)SIM card data                |
| C8 | RESERVED  | /  | Not connected                   |
| CD | USIM_DET  | DI | (U)SIM card insertion detection |

## 4.5. UART Interface (J601)

The PCIe Card EVB offers a UART interface: debug UART port J601. This UART interface supports 115200 bps baud rate by default and can be used for Linux console and log output.

The following figure shows the block diagram of UART on PCIe Card EVB.

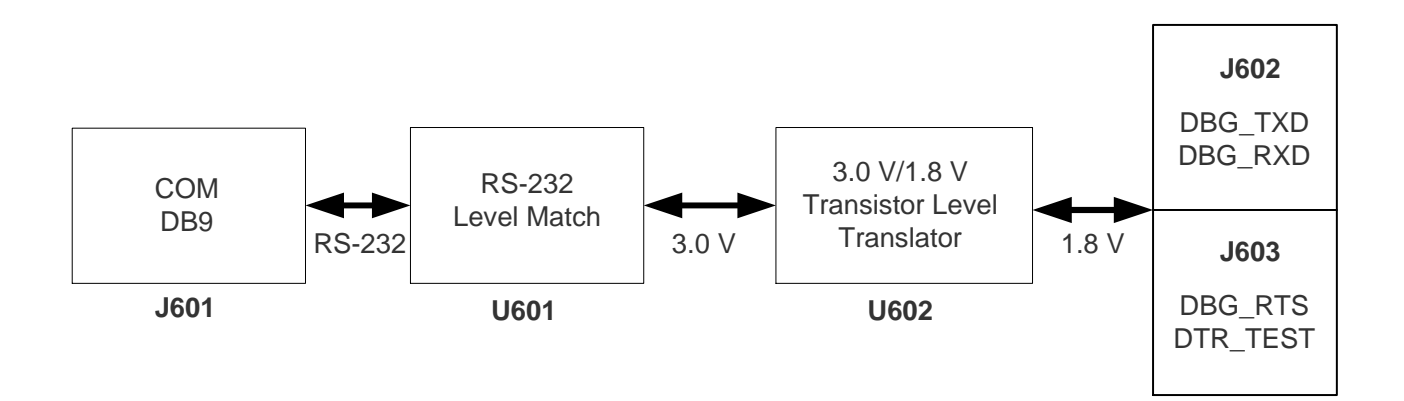

Figure 13: UART Block Diagram

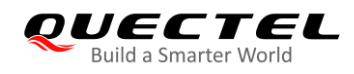

The figure and table below illustrate the pin assignment and pin definition of J601.

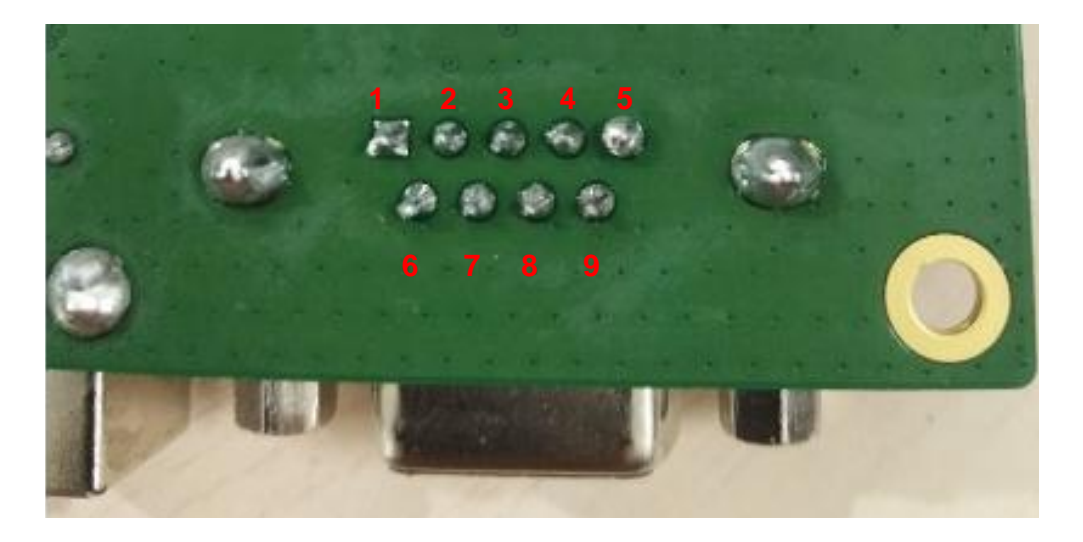

Figure 14: Pin Assignment of J601

#### Table 7: Pin Definition of J601

| Pin No. | Pin Name | I/O | Description         |
|---------|----------|-----|---------------------|
| 1       | NC       | /   | Not connected       |
| 2       | DBG_TXD  | DO  | Debug UART transmit |
| 3       | DBG_RXD  | DI  | Debug UART receive  |
| 4       | DTR_TEST | DI  | Data terminal ready |
| 5       | GND      | /   | GND                 |
| 6       | NC       | /   | Not connected       |
| 7       | DBG_RTS  | DI  | Request to send     |
| 8       | NC       | /   | Not connected       |
| 9       | NC       | /   | Not connected       |

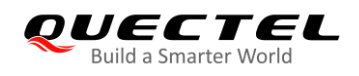

## 4.6. Switches and Button (S101/S102/S103/S104\*)

The PCIe Card EVB includes two power switches (S101 and S103), a reset button (S102), and a PCIe/USB switch (S104)\*, as shown in the following figures.

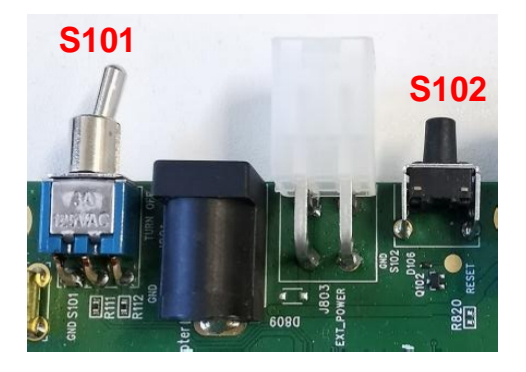

Figure 15: Switch S101 and Button S102

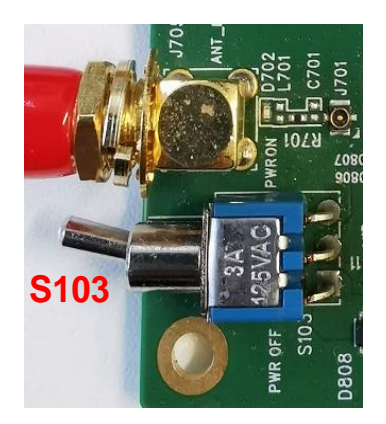

Figure 16: Switch S103

#### Table 8: Description of Switches and Button

| Reference No. | Function        | Description                    |
|---------------|-----------------|--------------------------------|
| S101          | PWRKEY          | Used to turn on/off the module |
| S102          | RESET           | Used to reset the module       |
| S103          | Power Switch    | Power ON/OFF control           |
| S104*         | PCIe/USB Switch | PCIe/USB interface Switch      |

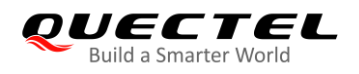

NOTE

"\*" means under development. Currently the PCIe/USB Switch does not work no matter to which side the switch is switched.

## 4.7. Status Indicators (D101/D102)

The PCIe Card EVB provides two status indication LEDs (D101 and D102). The following figure shows the location of these LED indicators.

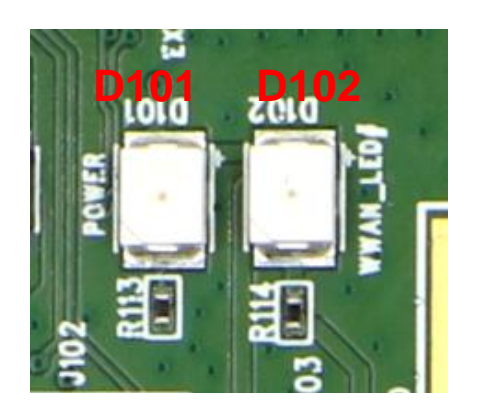

Figure 17: Status Indicators

#### **Table 9: Description of Status Indicators**

| Reference No. | Description                                                                                                 |
|---------------|----------------------------------------------------------------------------------------------------|
| D101          | Power ON/OFF indicator indicating the power supply status of the EVB<br>Light on: the module is powered on; |
| D102          | RF status indicator for the module<br>Light on: RF function is enabled;                                     |
|               | Light off: RF function is disabled.                                                                         |

### 4.8. Test Points (J102/J103/J602/J603/J802)

The PCIe Card EVB provides test points which help customers obtain the corresponding waveforms of some signals. The following figures show the test points of J102, J103, J602, J603 and J802.

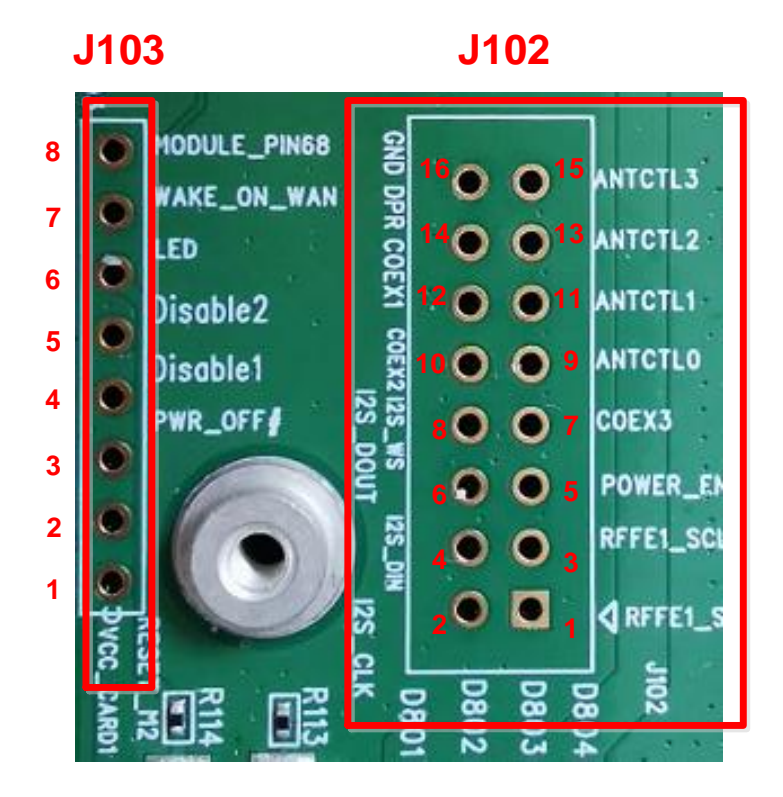

Figure 18: Test Points of J102 and J103

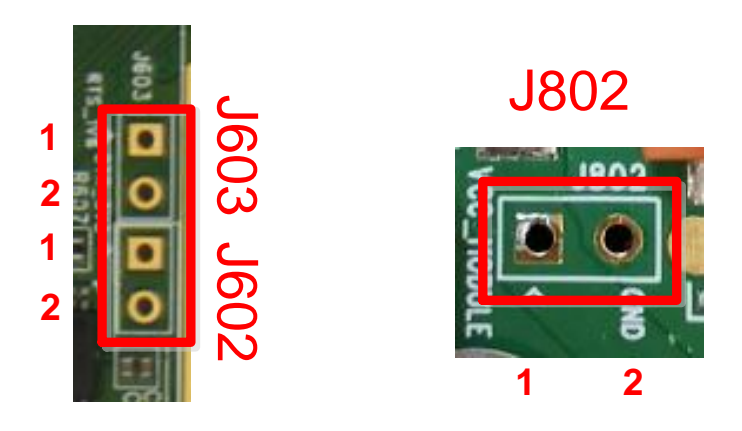

Figure 19: Test Points of J602 J603 and J802

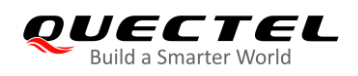

#### Table 10: Pin Definition of J102, J103, J602, J603 and J802

| J102    |           |                                                     |                                              |
|---------|-----------|-----------------------------------------------------|----------------------------------------------|
| Pin No. | Pin Name  | Module Pin No.                                      | Description                                  |
| 1       | RFFE1_SDA | 58                                                  | RFFE data                                    |
| 2       | I2S_CLK   | 20                                                  | Connected directly to I2S_CLK of the module  |
| 3       | RFFE1_SCL | 56                                                  | RFFE clock                                   |
| 4       | I2S_DIN   | 22                                                  | Connected directly to I2S_IN of the module   |
| 5       | POWER_EN  | NA                                                  | VCC enable pin                               |
| 6       | I2S_DOUT  | 24                                                  | Connected directly to I2S_DOUT of the module |
| 7       | COEX3     | 60                                                  | COEX3                                        |
| 8       | I2S_WS    | 28                                                  | Connected directly to I2S_WS of the module   |
| 9       | ANTCTL0   | 59                                                  | Antenna tuner control                        |
| 10      | COEX2     | 62                                                  | COEX UART transmit                           |
| 11      | ANTCTL1   | 61                                                  | Antenna tuner control                        |
| 12      | COEX1     | 64                                                  | COEX UART receive                            |
| 13      | ANTCTL2   | 63                                                  | Antenna tuner control                        |
| 14      | DPR       | 25                                                  | Dynamic power reduction                      |
| 15      | ANTCTL3   | 65                                                  | Antenna tuner control                        |
| 16      | GND       | 3, 5, 11, 27, 33, 39, 45,<br>51, 57, 71, 73, 76, 79 | Ground                                       |
| J103    |           |                                                     |                                              |
| Pin No. | Pin Name  | Module Pin No.                                      | Description                                  |
| 1       | VCC_CARD  | NA                                                  | EVB power supply                             |
| 2       | RESET     | NA                                                  | Module reset control                         |
| 3       | PWR_OFF#  | 6                                                   | Turn on/off the module                       |
| 4       | DISABLE1  | 8                                                   | Airplane mode control                        |
| 5       | DISABLE2  | 26                                                  | GNSS enable control                          |

| VECTEL                |  |
|-----------------------|--|
| Build a Smarter World |  |

| 6       | LED          | 10              | WWAN status indicators test point            |
|---------|--------------|-----------------|----------------------------------------------|
| 7       | WAKE_ON_WAN  | 23              | Wake up the host                             |
| 8       | MODULE_PIN68 | 68              | Module pin 68                                |
| J602    |              |                 |                                              |
| Pin No. | Pin Name     | Module Pin No.  | Description                                  |
| 1       | TXD_1V8      | NA              | TXD_1V8                                      |
| 2       | RXD_1V8      | NA              | RXD_1V8                                      |
| J603    |              |                 |                                              |
| Pin No. | Pin Name     | Module Pin No.  | Description                                  |
| 1       | RTS_1V8      | NA              | Connected directly to the voltage translator |
| 2       | DTR_3V3      | NA              | Data terminal ready                          |
| J802    |              |                 |                                              |
| Pin No. | Din Namo     | Module Pin No   | Description                                  |
|         |              | module i mitto. | Decemption                                   |
| 1       | VCC_MODULE   | 2, 4, 7, 72, 74 | Module power supply                          |

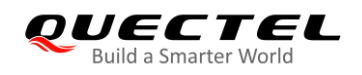

## **5** Operation Procedures Illustration

This chapter introduces how to use the PCIe Card EVB for testing and evaluation of the module.

#### 5.1. Power on the Module

- 1. Connect the module to the EVB. Insert the module into the BTB connector (J101) on the EVB, and then fix the module with screws.
- 2. Insert a (U)SIM card into the (U)SIM card connector on the EVB and connect the antennas to the module.
- 3. Connect the EVB to a 5.0 V power adapter, or connect the EVB to a PC by using a USB Type-B cable, or insert the EVB into the PCIe card slot of the desktop computer.
- 4. Switch S103 (Power Switch) to ON state, and then the D101 (Power ON/OFF indicator) will light up, which indicates that the power supply for the EVB is ready. In this case, switch S101 (PWRKEY) to ON state, the module will be powered on automatically, and D102 will light up when RF function is enabled.

The following table shows the module status indicated by D101 and D102.

### Table 11: Indication of D101 and D102

| Reference No. | State      | Description             |
|---------------|------------|-------------------------|
| D101          | Always ON  | VCC ON                  |
|               | Always OFF | VCC OFF                 |
| D102          | Always ON  | RF function is enabled  |
|               | Always OFF | RF function is disabled |

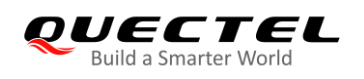

## 5.2. Communication

#### 5.2.1. Communication via USB Type-B Interface

- 1. Power on the module according to the procedure mentioned in *Chapter 5.1.*
- 2. Connect the EVB and the PC with USB cable through USB Type-B interface, and then run the driver disk on PC to install the USB driver. For details about USB driver installation, please refer to *document [1]*.

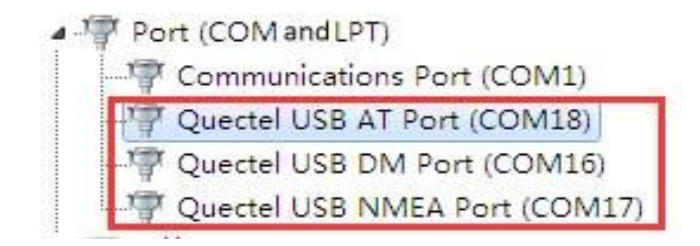

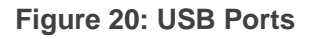

 Install and then use the QCOM provided by Quectel to realize communication between the module and the PC. The following figure shows the settings for COM Port on QCOM: select the correct "COM Port" (USB AT Port which is shown in the figure above) and set the correct "Baudrate" (such as 115200 bps). For more details about QCOM usage and configuration, please refer to document [2].

|                | COM Port Setting                  |                |
|----------------|-----------------------------------|----------------|
| COM Port: 18 - | Baudrate: 115200 💌 Stop Bits: 1 💌 | Parity: None 💌 |
| ByteSize: 8 💌  | Flow Control: No Ctrl Flow        | Open Port      |

Figure 21: COM Port Setting Field on QCOM (USB AT Port Connection)

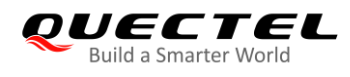

#### 5.2.2. Communication Via PCIe Interface

Insert the EVB into the PCIe card slot of the desktop computer, as shown in the figure below. Then
power on the module according to the procedure mentioned in *Chapter 5.1*. Please notice that when
the EVB is inserted into the PCIe card slot of the desktop computer, do not power the EVB through
other power supply interfaces.

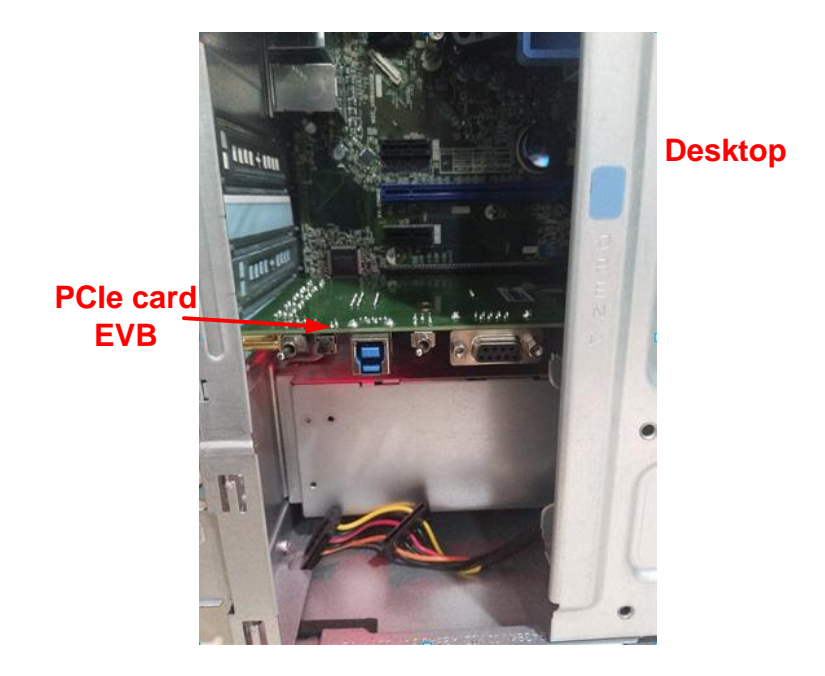

Figure 22: EVB and Desktop Computer Connection via PCIe Interface

2. Run the driver disk on PC to install the UDE driver and QUD driver.

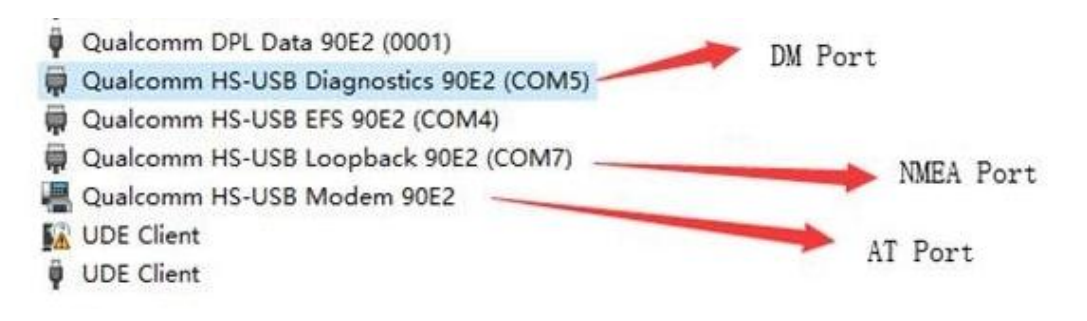

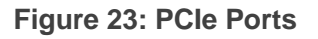

 Install and then use QCOM provided by Quectel to realize communication between the module and the PC. The following figure shows the settings for COM Port on QCOM: select the correct "COM Port" (AT Port shown in the above figure) and set the correct "Baudrate" (such as 115200 bps). For more details about QCOM usage and configuration, please refer to *document [2]*.

|                | COM Por                 | t Setting   |                |
|----------------|-------------------------|-------------|----------------|
| COM Port: 18 - | Baudrate: 115200 💌      | StopBits: 1 | Parity: None 💌 |
| ByteSize: 8 💌  | Flow Control: No Ctrl F | low 💌       | Open Port      |

Figure 24: COM Port Setting Field on QCOM (AT Port Connection)

## 5.3. Firmware Upgrade

#### 5.3.1. USB Firmware Upgrade via USB

The firmware of the module is upgraded via USB port by default, please follow the procedures below to upgrade the firmware with the tool QFlash.

- 1. Install and open the firmware upgrade tool QFlash on PC and then power on the module according to the procedures in *Chapter 5.1*.
- 2. Click "COM Port" dropdown list and select the USB DM port.
- 3. Click "Load FW Files" button to choose the firmware package.
- 4. Click "**Start**" button to start upgrading the firmware.

| Upgrade FW<br>Config<br>Load FW Fi | es Baudrate: 921600 V                                               |
|------------------------------------|---------------------------------------------------------------------|
| Name                               | Location                                                            |
| ENPRG6695                          | D:\UC20EQAR01A02M1024\SCAUTNZ\ENPRG6695.hex                         |
| NPRG6695                           | D:\UC20EQAR01A02M1024\SCAUTNZ\NPRG6695.hex                          |
| PARTITION                          | D:\UC20EQAR01A02M1024\SCAUTNZ\partition.mbn                         |
| 🗹 DBL                              | D:\UC20EQAR01A02M1024\SCAUTNZ\dbl.mbn                               |
| FSBL                               | D:\UC20EQAR01A02M1024\SCAUTN2\fsbl.mbn                              |
| OSBL                               | D:\UC20EQAR01A02M1024\SCAUTNZ\osbl.mbn                              |
| AMSS                               | D:\UC20EQAR01A02M1024\SCAUTNZ\amss.mbn                              |
| EFS_0409                           | D:\UC20EQAR01A02M1024\SCAUTNZ\efs_0409.mbn                          |
| QON-A                              | D:\UC20EQAR01A02M1024\SCAUTNZ\UC20.QCN                              |
| Do not remove                      | USB or terminate the downloading process before it completes. Start |

#### Figure 25: Configurations for Firmware Upgrade

For more details about QFlash usage and configuration, please refer to *document [3]*.

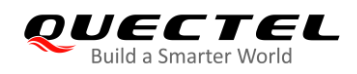

#### 5.3.2. Firmware Upgrade via PCIe

To upgrade the firmware of the module via PCIe port, please follow the procedures below.

1. Use QCOM to open Diagnostic Port (COM5), and then check "**HEX String**", sending HEX array: **0x4b**, **0x65**, **0x01**, **0x00**, **0x54**, **0x0f**, **0x7e**.

|                      | COM Port            | Setting       |                   |  |
|----------------------|---------------------|---------------|-------------------|--|
| COM Port: 5 🖉 Ba     | udrate: 115200 💌    | StopBits: 1   | Parity: None -    |  |
| ByteSize: 8 y        | ow Control: No Ctrl | Flow -        | Close Port        |  |
| 4B 65 01 00 54 0F 7E |                     |               |                   |  |
|                      |                     |               |                   |  |
| Operation            |                     |               |                   |  |
| Clear Information    | 🗆 DTR 🗆 RTS         | 🗆 View File   | ☐ Show Time       |  |
| Input String:        | 🔽 HEX String        | 🔽 Show In HEX | 🔽 Send With Enter |  |
| 4b 65 01 00 54 0f    | 7e                  |               | ^ Send Command    |  |
|                      |                     |               | V                 |  |

Figure 26: First Step of Firmware Upgrade via PCle

2. After the above command is executed, the port shown in the following figure will show up in the Device Manger. Right click this node and select Disable. After this device node is disabled, right click it again and select Enable.

✓ Intel(R) PCI Express Root Port #9 - A330
 ✓ ♥ Qualcomm UDE Device SDX24
 ♥ USB 根集线器(USB 3.0)

Figure 27: Second Step of Firmware Upgrade via PCIe

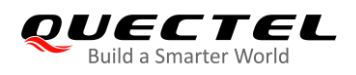

3. Open *cmd.exe* (Command Prompt) with administrator authority, then, switch to the firehose directory of the version upgrade file. Execute **QBHiServer.exe** to download **prog\_firehose\_sdx24.mbn**.

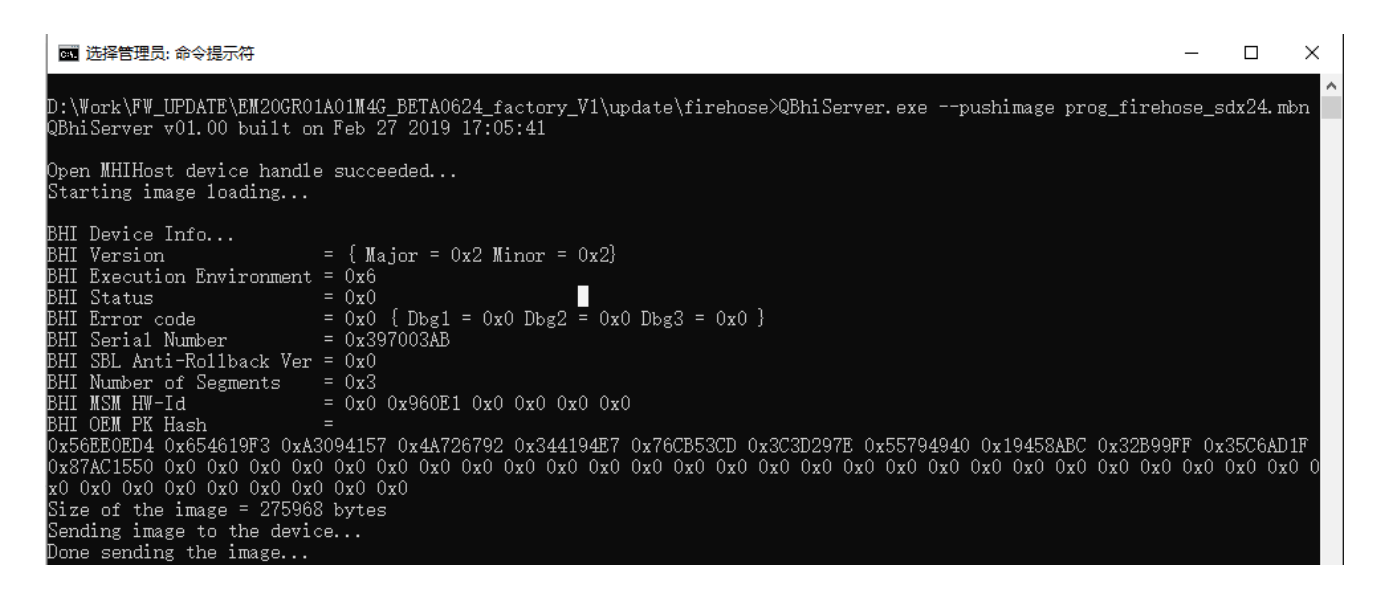

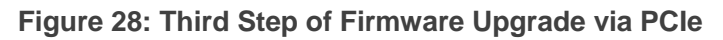

4. After the above command is executed, the EDL port will show up after seconds.

Qualcomm USB Composite Device 90E2 (0007) Qualcomm HS-USB EDL 90E2 (COM3)

- Intel(R) PCI Express Root Port #9 A330
  - Qualcomm UDE Device SDX24
    - ✓ 単 USB 根集线器(USB 3.0)

EDL Port

- Figure 29: Fourth Step of Firmware Upgrade via PCIe
- 5. Directly call **Qfirehoese.exe** in CMD to execute command:

#### Qfirehose.exe -f FW\_PATH -p \\.\COM3 -v 1

- FW\_Path: the root directory of the version, that is, the parent directory of *update*.
- COM3: EDL Port.

Waiting for about 30 seconds, and the module will start to work.

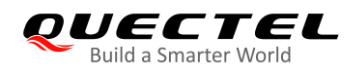

## 5.4. Reset the Module

The RESET is only used in case of emergency. For example, the software does not respond for more than 5 seconds due to serious problems.

Press the button S102 (RESET) for 250–600 ms and then release it to reset the module. However, this operation may cause the loss of information stored in the memory as the module will be reinitialized after the reset.

NOTE

The time for pressing the RESET button cannot exceed the maximum value, otherwise the module will be powered off.

#### 5.5. Power off the Module

There are two methods to power off the module.

- Hardware shutdown: switch the S101 to OFF state and the module will be powered off.
- Software shutdown: turn off the module by using **AT+QPOWD** command.

#### NOTE

Please refer to AT Commands Manuals of corresponding modules for details about the **AT+QPOWD** command.

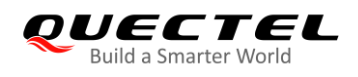

## 5.6. Current Consumption Test

The PCIe Card EVB can also be used to test the current consumption of the module after modifications as follows:

1. Remove R814.

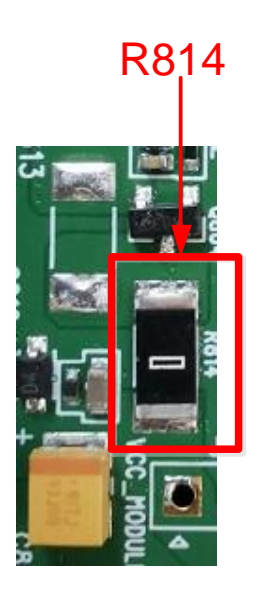

Figure 30: Location of R814

2. Connect an external power supply to J803 to power the module independently.

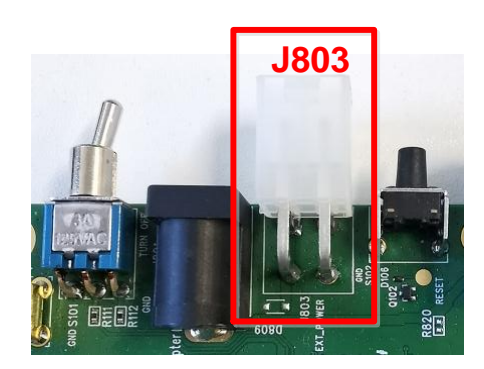

Figure 31: Location of J803

3. Power on the module according to the procedure mentioned in *Chapter 5.1* and then test the current consumption according to specific demand.

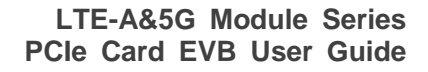

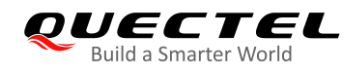

# **6** Appendix References

#### **Table 12: Related Documents**

| SN  | Document Name                                             | Remark                                               |
|-----|-----------------------------------------------------------|------------------------------------------------------|
| [1] | Quectel_LTE&5G_Windows_USB_Drivers_Installation_<br>Guide | Install USB drivers for M.2 module on Windows system |
| [2] | Quectel_QCOM_User_Guide                                   | User guide for QCOM tool                             |
| [3] | Quectel_QFlash_User_Guide                                 | User guide for QFlash tool                           |

#### Table 13: Terms and Abbreviations

| Abbreviation | Description                        |
|--------------|------------------------------------|
| AGND         | Analog Ground                      |
| BTB          | Board to Board                     |
| СОМ          | Communication Port                 |
| DC           | Direct Current                     |
| DI           | Digital Input                      |
| DO           | Digital Output                     |
| EVB          | Evaluation Board                   |
| GND          | Ground                             |
| GNSS         | Global Navigation Satellite System |
| I/O          | Input/Output                       |
| LED          | Light Emitting Diode               |
| LTE          | Long Term Evolution                |

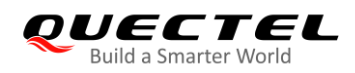

| NC     | Not Connected                               |
|--------|---------------------------------------------|
| PC     | Personal Computer                           |
| PCB    | Printed Circuit Board                       |
| PCM    | Pulse Code Modulation                       |
| PO     | Power Output                                |
| RF     | Radio Frequency                             |
| UART   | Universal Asynchronous Receiver/Transmitter |
| USB    | Universal Serial Bus                        |
| (U)SIM | (Universal) Subscriber Identity Module      |